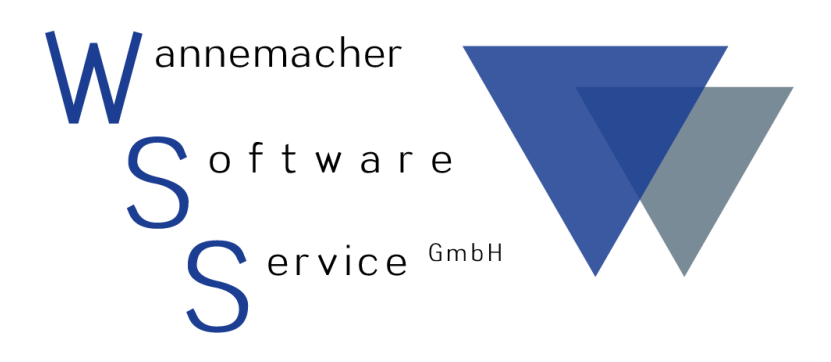

Software und Dienstleistungen seit 1982

# April 2017 Geräteverwaltung (GERÄTE-MAX)

Prüftermine und Wartungsaufgaben

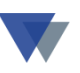

## Inhaltsverzeichnis

| 1.   | ufgabenstellung                                        |
|------|--------------------------------------------------------|
| 2.   | ntrag der Termine im Gerätestamm                       |
| 2.1  | Wartungstermin anlegen6                                |
| 2.2  | Prüftermine anlegen                                    |
| 3.   | ontrolle der Termine10                                 |
| 3.1  | Termine aufrufen11                                     |
| 3.2  | Termine im Dialog auswerten                            |
| 3.3  | TERMINE AKTUALISIEREN                                  |
| 3.4  | Auswertung mit Standardlisten 16                       |
| 3.5  | Termine mit individuellen Auswertungen    19           |
| 3.6  | Termine automatisch in den Outlook-Kalender einstellen |
| 4.   | ermine mit Scanner abarbeiten22                        |
| Anh  | ng: Erstellen eines Wartungsauftrags                   |
| Wai  | ungsauftrag anlegen 21                                 |
| Auf  | agspapiere drucken27                                   |
| Abs  | nluss des Wartungsauftrags32                           |
| Hist | rie der durchgeführten Wartungsarbeiten34              |
| Kon  | akt                                                    |

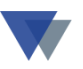

#### **1. A**UFGABENSTELLUNG

Eine häufige Aufgabenstellung in der Geräteverwaltung ist die Kontrolle von bestimmten Terminen und die Abwicklung der in diesem Zusammenhang anfallenden Aufgaben, wie z.B. Gerätewartung, TÜV-Inspektion, elektronische Geräteprüfung, medizinische Geräteprüfung, usw.

Mit der Geräteverwaltung (Geräte-Max) von Wannemacher Software Service können diese Aufgaben wie folgt abgewickelt werden

- Eintrag der Termine im Gerätestamm
- Kontrolle der Termine
- Erstellen eines Wartungsauftrags
- Abschließen des Auftrags
- Historie der durchgeführten Wartungsarbeiten.

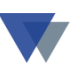

## 2. EINTRAG DER TERMINE IM GERÄTESTAMM

Vorhandene Termine werden bereits im Regiezentrum angezeigt:

| 😡 Regiezentrum Geräte-Max                                                 |                                                    |                                      |                              |                |                  |             |               |  |  |  |
|---------------------------------------------------------------------------|----------------------------------------------------|--------------------------------------|------------------------------|----------------|------------------|-------------|---------------|--|--|--|
| Auswahl :                                                                 | Sortierung Geräte                                  | Sort.Gruppe/STO                      | Optionen                     | Nummer         | Suc              | hfunktionen |               |  |  |  |
| Geräte 🔽 I                                                                | Nummer 🛛 🔽                                         | Nummer 🛛 🗸                           | aktuelle Standort 🗸          | 9-1000-03      | ~                | ~           | <u>H</u> ilfe |  |  |  |
|                                                                           |                                                    | A                                    | usschluss-Status 🗙           | suchen         | suc              | hen filtern |               |  |  |  |
| Arbeitsbereich                                                            |                                                    |                                      |                              |                |                  |             |               |  |  |  |
| Geräte                                                                    | (E) Hilt:                                          | i SR16,Bohrmasch<br>ainer - Handwerk | ine<br>zeuge                 |                | 4-1001<br>4-5000 | P:13.08.20  | bearbeiten    |  |  |  |
|                                                                           | (M) 1.Hi                                           | lfe Set                              | acugo                        |                | 4-5002           | ( 20/ 16 5  |               |  |  |  |
|                                                                           | (E) LH 2                                           | 500,Universalhäc                     | hsler                        |                | 4711-01          | P:15.04.20  | Geräte-Maske  |  |  |  |
| 🚺 🍏 Standort                                                              | e GSM 4                                            | 49-0171-12345678                     | 9,2002-2003,Mini             |                | 5-00051          |             |               |  |  |  |
|                                                                           | (E) GSM 4                                          | 49-0171-9876543,                     | 2002-2003,Mini               |                | 5-00052          |             | Termine       |  |  |  |
|                                                                           | (E) Sieme                                          | ens ME 45,ME 45                      |                              |                | 6-03001          |             | Rtommdoton    |  |  |  |
|                                                                           | (E) Sieme                                          | ens S45i,S45i                        |                              |                | 6-03002          |             |               |  |  |  |
|                                                                           | (E) Erics                                          | sson T68i,T68i                       |                              |                | 6-04001          |             | auswerten     |  |  |  |
|                                                                           | (E) Nokia                                          | a 7210,7210                          |                              |                | 6-05001          | 43          |               |  |  |  |
|                                                                           |                                                    | ckplane 200 x 15                     | 0                            |                | 7-1000           | (100/100 %  |               |  |  |  |
|                                                                           | (V) Abdec                                          | ckplane 250 x 19                     | 0                            |                | 7-1001           | (100/100 1  |               |  |  |  |
|                                                                           |                                                    | 4/3/512/120,2005                     | Miditower, Arbeitsp          | latz           | 9-1000-01        | W:14.01.20  |               |  |  |  |
|                                                                           | (E) PC P                                           | 4/2.8/512/4x80.S                     | ervertower.Server A          | rbeitsar.      | 9-1000-03        |             |               |  |  |  |
|                                                                           | (E) PC K7/2,7/512/180,Tower,Arbeitsplatz 9-1000-23 |                                      |                              |                |                  |             |               |  |  |  |
| (E) HP LaserJet 2420,DTN,Laser sw 9-2000-a                                |                                                    |                                      |                              |                |                  |             |               |  |  |  |
| (E) HP Deskjet 1220C,C,Thermischer Tintenstrahl. 9-                       |                                                    |                                      |                              |                | 9-2000-ъ         |             |               |  |  |  |
| E. HP Business Inkjet 2600DN,DN,Thermischer Tintenstr 9-2000-c W:23.01.20 |                                                    |                                      |                              |                |                  |             |               |  |  |  |
| <                                                                         | <                                                  |                                      | Ш                            |                |                  |             | schließen     |  |  |  |
|                                                                           | Gerät auswäł                                       | nlen mit Doppelklick, Be             | arbeitungsfunktionen mit rec | hter Maus oder | Symbol           |             |               |  |  |  |

(W --> Wartungstermin, P --> Prüftermin, R --> Rückgabe)

Die Termine werden mit der normalen Datenmaske verwaltet (Aufruf mit Doppelklick oder Button GERÄTE-MASKE oder Menü GERÄTE – VERWALTEN).

Es bestehen 2 Arten von Terminen pro Gerät. Es handelt sich dabei einmal um einen **Wartungstermin**, der in der Form "Letzter Termin" + Intervall angelegt werden kann. (Siehe Erweiterung Prüftermine.)

Zusätzlich können beliebig viele **Prüftermine** mit jeweils weiteren Angaben verwaltet werden.

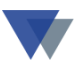

Beide Terminarten werden im **Regiezentrum** und in der speziellen **Terminübersicht** dargestellt.

Der WARTUNGSTERMIN wird immer sofort auf der Datenmaske angezeigt, enthält aber keine Historie und keine weiteren Angaben.

Die PRÜFTERMINE stehen in einer Folgemaske, enthalten aber ausführliche Beschreibungen und die komplette Historie.

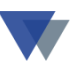

#### **2.1. WARTUNGSTERMIN ANLEGEN**

Standardmäßig stehen ein Feld (letzte) *Wartung* im Datumsformat sowie ein Zusatzfeld, z.B. zur Eingabe eines Intervalls, zur Verfügung.

| <mark>G</mark> Gerätesta | mm             |              |           |                                       |           |                         |               |                    |       |
|--------------------------|----------------|--------------|-----------|---------------------------------------|-----------|-------------------------|---------------|--------------------|-------|
| N <u>u</u> mmer          | 9-1000-01      |              |           |                                       | Grupp     | e z Personalc           | omputei 📖 🖂   | Adm 16.04          | .2009 |
| Bezeichnung              | PC P4/3/512/12 | 20           | ~         | Satz 1 /26                            | Status    | in Ordnung              |               | Einzelgerät        | ~     |
| Se <u>r</u> ien-Nr       | 123-3333-11    |              | 1x        | Parallel                              |           |                         | <u>^</u>      | Hilfe              |       |
| <u>M</u> odell           | 2005 Miditowe  | )r           | 2 x       | seriai<br>PS/2 Kevboai                | d \       | $\setminus$             | =             |                    |       |
| Тұр                      | Arbeitsplatz   |              | 1x        | PS/2 Mouse                            | - \       | $\backslash$            |               |                    |       |
| Hersteller               | EDV/Deuver     |              | 1x        | Audio I/O                             | )         | $\setminus$ $\setminus$ | ~             | <u>n</u> eu        |       |
| Lisferent.               | EDVPower       |              |           | KJ40                                  |           | $\rightarrow$           |               | abbreche           | en    |
| Lie <u>t</u> erant       | 70004          | EDVPowe      | er        |                                       | Gara      | ntièablauf 🛛 🛛 🛛        | 8 09.2009     | löscher            | 1 ]   |
| Kostenstelle             | 1              | Artikel-Nr   |           | · · · · · · · · · · · · · · · · · · · | (letzt    | e) Wa <b>r</b> tung 🛛 1 | 4.07.2008     |                    |       |
| Inventar-Nr              | S-0023         | Baujahr      | 200       | 8 🗘                                   | Wart      | ungsintervall 🕇         | M6            | D <u>a</u> tenansi | icht  |
| <u>K</u> auf am          | 09.09.2008     | Preis        | 1.500,0   | 0 A <u>F</u> A                        | näch      | ster Termin 👖           | 4.01.2009     | suchen             |       |
| Zusatzfelder             | Standorte/     | Reservieruna | Kosten    | Erlöse                                |           | Zubehör                 | Prüftermine   | Karteibla          | att   |
| Grafikkarte              | ATI Radeon95   | 00 64MB AGP  | Prozes:   | sor                                   | 10c       | Intel P4 3.060          | iHz trav 53 🔽 | Aufklebe           | er    |
| Netzwerkkarte            | 3COM PCI 10/1  | 100MB 3C90X  | Speich    | er                                    | 107       | DDR-RAM 512             | 2 MB PC33: 💌  | Dokumer            | nte   |
| Feld 3                   |                |              | 🔍 Mainbo  | ard                                   | 107       | ASUS P4B533             | 3-E MM,LAI 🔛  | Standor            | to    |
| CD/CDRW/DVE              | Teac 48/48/16  | ATAPI        | 🔍 Festpla | tte                                   | 102       | HD 120 GB W             | D JB IDE 7: 🔽 | techn.Dat          | ten   |
| BandLVV                  |                |              | Retrieb   | ssystem                               | 109       | Win XP Pro              | ×             | Verknüpfu          | Ing   |
| Feld5                    | 346            |              | 🔍 🔽 CD    | ROM                                   |           | Soundkarte              |               |                    |       |
| Abbildung                | pc1.gif        |              | 🔍 🗹 Fro   | ntpanel                               |           | Floppy                  | 12 A          |                    |       |
| Rechnung/LS              | 1-1000-01_ls.  | pdf          |           | Formular zur                          | n Gerät i | drucken <u>d</u> r      | rucken        | <u>s</u> chließe   | en 📃  |

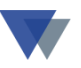

Ein Wartungstermin kann damit entweder im Datumsfeld als **Datum** oder als Kombination von **(letztes) Datum + Intervall in Monaten** eingegeben werden.

Die Eingabe des Intervalls erfolgt +/-Mnn (nn = Anzahl Monate)

Beispiele:

| Wartungsdatum | Eingabe im<br>Terminfeld | nächster Termin                                      |
|---------------|--------------------------|------------------------------------------------------|
| 15.03.2005    | +M6<br>+M12              | in 6 Monaten> 15.09.2005<br>in 12 Monate> 15.03.2006 |
|               |                          |                                                      |

Als Ergebnis wird der NÄCHSTE TERMIN angezeigt!

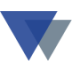

#### **2.2. PRÜFTERMINE ANLEGEN**

Für die Verwaltung zukünftiger und abgeschlossener **Prüftermine** steht ein eigenes Register auf der Datenmaske zur Verfügung.

| 😡 Gerätesta          | amm                                                         |   |                       |
|----------------------|-------------------------------------------------------------|---|-----------------------|
| N <u>u</u> mmer      | 4-1000-a 💌 🕨 🖌 🕅 🖓 Gruppe Werkzeuge                         | ~ | Adm 06.02.2008        |
| Be <u>z</u> eichnung | BST 18 Plus Satz 6 /23 Status in Ordnung                    | ~ | Einzelgerät 🛛 👱       |
| Se <u>r</u> ien-Nr   | 123-456-99887 18-Volt-Akku-Bohrschrauber                    | • | Hilfe                 |
| <u>M</u> odell       |                                                             |   | bearbeiten            |
| Тұр                  | BST 18 Plus                                                 |   | neu                   |
| H <u>e</u> rsteller  | Metabo                                                      | ~ | abbrechen             |
| Lie <u>f</u> erant   | 70000 🗹 Bisch Hausgeräte GmbH 🛄 Garantieablauf 01.02.2006 📑 | 1 | löschen               |
| Bele <u>a</u>        | 5266987-12 Artikel-Nr 4711 🗹 (letzte) Wartung 01.08.2007    | 1 |                       |
| Inventar-Nr          | 5555-63 Baujahr 2005 🔄 Wartungsintervall +M12               |   | D <u>a</u> tenansicht |
| <u>K</u> auf am      | 01.02.2005 Preis 590,00 AFA nächster Termin 01.08.2008      |   | suchen                |
| Zusatzfelder         | Standorte/Reservierung Kosten Erlöse Zubehör                |   | Karteiblatt           |
| Bezeichnung          | Version/Ausführung Datum Betrag Beleg Beechreibung          | ^ | Aufkleber             |
| Elektrische Ger      | äteprüfung Werkstatt 15.01.2008 0,00 BGV 4                  |   | Dokumente             |
| -                    |                                                             | ≣ | Standorte             |
|                      |                                                             |   | techn.Daten           |
| -                    |                                                             | - | Verknüpfung           |
| <                    |                                                             |   |                       |
| drucken              | <u>n</u> euer Termin <u>ä</u> ndern l <u>ö</u> schen        |   | <u>s</u> chließen     |

Mit Klick auf das Register wird unten die Tabelle der Prüfungstermine angezeigt

|                  |                                   | ,              |                |        |              |      |
|------------------|-----------------------------------|----------------|----------------|--------|--------------|------|
| Zusatzfelder     | Standorte/Reservierung            | Kosten         | Erlöse         | Zubehö | ir Prüftern  | nine |
| Bezeichnung      | Version/Ausführung                | Datum          | Betrag         | Beleg  | Beschreibung |      |
| Elektrische Gerä | <mark>iteprüfung</mark> Werkstatt | 30.09.2008     | 0,00           |        |              | J Y  |
| _                |                                   |                |                |        |              |      |
| -                |                                   |                |                |        |              | =    |
| -                |                                   |                |                |        |              |      |
| -                |                                   |                |                |        |              |      |
| -                |                                   |                |                |        |              | _    |
| <                |                                   |                | I              | 1 1    | >            |      |
| drucken          | neuer Termin                      | <u>ä</u> ndern | l <u>ö</u> sch | ien    |              |      |
|                  |                                   |                |                |        |              |      |

Für die Verwaltung der Termine stehen Bearbeitungsfunktionen zur Verfügung.

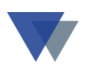

Für jede zukünftige Prüfung kann der Termin und eventuell eine Arbeitsanweisung hinterlegt werden.

| <u>G</u> Gerätesta                                                           | amm                                                                      |                                                |                                                                                                    |
|------------------------------------------------------------------------------|--------------------------------------------------------------------------|------------------------------------------------|----------------------------------------------------------------------------------------------------|
| N <u>u</u> mmer<br>Be <u>z</u> eichnung                                      | 4-1000-b 💌<br>BST 12 Impuls                                              | Satz 15 /26                                    | GruppeW Maschinen und GImage: AdmStatusin OrdnungImage: Einz                                                                               |
| Se <u>r</u> ien-Nr<br><u>M</u> odell                                         | 123-456-99887<br>6.02273.50                                              | <b>G Prüftermine</b>                           | e verwalten                                                                                                    |
| Typ<br>H <u>e</u> rsteller                                                   | BS 12<br>Metabo                                                          | Gerät                                          | 4-1000-b<br>BST 12 Impuls                                                                                                    |
| Lie <u>f</u> erant<br>Kostenstelle<br><u>I</u> nventar-Nr<br><u>K</u> auf am | 70000Sisch Hausge20Artikel-Nr5555-63Baujahr31.07.2007Preis               | Art der Prüfung<br>Prüfung durch<br>Prüffrist  | Elektrische Geräteprüfung<br>Werkstatt<br>+ M12                                                                                            |
| Zusatzfelder<br>Bezeichnung<br>▶Elektrische Ger                              | Standorte/Reservierung<br>Beleg/Version/Ausführu<br>äteprüfung Werkstatt | Prufung am<br>Beleg<br>Prüfprotokoll<br>Kosten | 27.07.2009                                                                                                    |
| Elektrische Ger                                                              | rateprutung ok vverkstatt                                                | Beschreibung                                   | Elektrische Geräteprüfung nach DIN VDE<br>0701/0702<br>- Sichtprüfung<br>- Schutzleiterwiderstand<br>- Isolationswiderstand<br>- Ableitung |
| drucken                                                                      | <u>n</u> euer Termin <u>ä</u>                                            | Satz komplett<br><u>ü</u> bernehmen von        | <u>ü</u> bernehmen                                                                                                    |

Über die letzte Prüfung und die Prüffrist wird nach Abschluss automatisch ein neuer Prüftermin angelegt!

Die Termine werden dann in der allgemeinen Terminverwaltung mit angezeigt. Die Angaben können in einem Formular ausgedruckt werden. Nach Durchführung einer Prüfung kann dieses beispielsweise als Prüfprotokoll wieder eingescannt und als Dokument dem Termin zugewiesen werden.

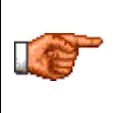

In das Formular können Arbeits- und Prüfanweisungen eingesetzt werden, die z.B. als Textbausteine vordefiniert sind (Menü STAMMDATEN – TEXTBAUSTEINE)

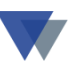

## **3. KONTROLLE DER TERMINE**

Die Kontrolle der im Gerätestamm angelegten Termine kann auf verschiedene Weise erfolgen

- Über das Regiezentrum
- bei Bedarf über das Menüsystem
- ➢ über verschiedene Listenauswertungen.

Listenauswertungen können

- ➢ mit Standardlisten
- mit speziell entworfener Individuellen Auswertungen

erfolgen (hier können auch selbst definierte Terminfelder selektiert werden).

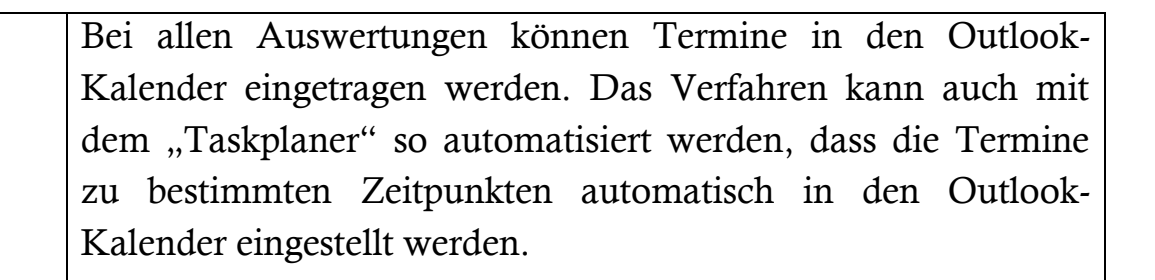

Das jeweils richtige Verfahren kann sich dynamisch entwickeln, d.h. man beginnt mit der einfacheren Variante und baut diese schrittweise zum automatischen Ablauf aus.

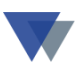

#### **3.1. TERMINE AUFRUFEN**

| 😡 Regiezentrum Geräte-Max                                                                                                    |                                                                                                    |                                                                 |
|----------------------------------------------------------------------------------------------------|----------------------------------------------------------------------------------------------------|-----------------------------------------------------------------|
| Auswahl     Sortierung     Optionen     Sortierung       Geräte     Bezeichnung     aktuelle Standorte     Bezeichnung       Ausschluss-Status X     Nummer                                                                                                    | Suche nach letztes Gerät                                                                                                    | <u>H</u> ilfe                                                   |
| Arbeitsbereich 🗅 🧱 😭 23 Geräte                                                                                                    | Geräte-Nr Termine                                                                                                    |                                                                 |
| Geräte         Gruppen         Gruppen         Standorte         Standorte         Gruppen         Standorte         Gruppen         Standorte         Gruppen         Standorte         Gruppen         Standorte         Gruppen         Standorte         Gruppen         Standorte         Gruppen         Gruppen         Standorte         Gruppen         Standorte         Gruppen         Gruppen         Hobilkran         HP         Best 12         Gruppen         HP         LH         Standorte | 4-5002       ▲         3-1000-a       P:10.04.2008         4-1000-b       W:01.08.2008         4-1000-a       P:15.01.2008         1-0054       R:10.03.2008         4-5000       6         6-04001       5         5-00051       5         4-1001       9         9-2000-c       R:15.03.2008         9-2000-b       W:29.06.2008         9-2000-a       W:30.06.2007         4711-01       1         1-05514       W:24.09.2008         1-05515       W:15.06.2008         9-1000-23       W:15.07.2007         9-1000-03       R:15.03.2008         9-1000-01       W:15.07.2007 | bearbeiten<br>auswerten<br>Iermine<br>Geräte-Maske<br>schließen |
| Gerät auswählen mit Doppelklick, Bearbeitungsfunktionen mit rechter Maus o                                                                                                    | der Symbol                                                                                                    |                                                                 |

Im Regiezentrum werden kritische Termine automatisch angezeigt (rot).

Mit dem Button TERMINE wird die Terminübersicht (siehe nächsten Abschnitt) aufgerufen.

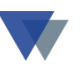

Alternativ kann die Terminkontrolle auch vom Menü aus gestartet werden:

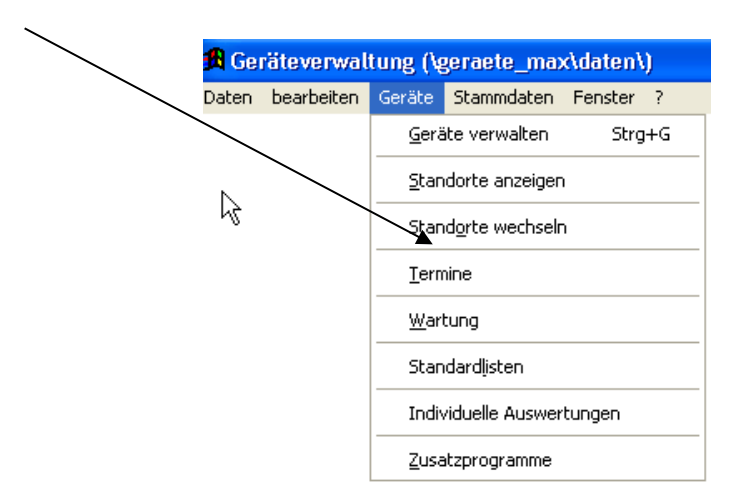

Das Programm meldet sich mit der Terminübersicht.

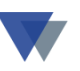

#### **3.2. TERMINE IM DIALOG AUSWERTEN**

In der Terminübersicht stehen verschiedene Selektions- und Bearbeitungsmöglichkeiten zur Verfügung.

| © Termine in der Geräteverwaltung                                                                                                    |                                                |
|----------------------------------------------------------------------------------------------------|------------------------------------------------|
| Wartungsdatum       Selektionen:       Image: Constraint of the selection of the selection of | ilfe<br>igner<br>istamm<br>iinliste<br>ok-Exp. |

Oben können 5 Terminarten

- Wartungsdatum (=Datumsangabe)
- Wartungstermine mit Intervall oder sonstigen Angaben
- Garantieablauf (=Datumsangabe)
- Prüftermine
- Geplante Rückgabetermine

nach verschiedenen Kriterien selektiert werden.

Die Option ALLE berücksichtigt aber nur alle zukünftigen Termine!

Die Auswertung wird immer mit dem Button TERMINE ANZEIGEN aktualisiert.

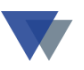

#### **Button DATENMASKE**

Durch Klick auf einen der angezeigten Termine und anschließendem Klick auf den Button GERÄTESTAMM wird der vollständige Datensatz angezeigt.

Anstelle der Übernahme aller angezeigten Termine können auch einzelne Termine selektiert werden. Um ALLE, auch die schon abgelaufenen Termine zu erhalten, muss die Option AUSWAHL zusammen mit der Eingabe VON / BIS gewählt werden.

Dazu ist oben die Option MIT MARKIERUNG zu markieren. Die Anzeige verändert sich dann wie folgt:

| <b>G</b> Termine in de                                                                                                    | r Geräteverw                                      | altung                                                                                                   |                                                                           |                                                                              |                         |  |
|----------------------------------------------------------------------------------------------------|---------------------------------------------------|----------------------------------------------------------------------------------------------------|---------------------------------------------------------------------------|------------------------------------------------------------------------------|-------------------------|--|
| <ul> <li>Wartungsdatum</li> <li>nur mit Intervall</li> <li>Ablauf Garantiedatum</li> <li>Prüftermine</li> <li>Rückgabetermine</li> </ul>                                                                                                    | Selektionen                                       | <ul> <li>alle</li> <li>heute</li> <li>Auswahl</li> <li>Termine nur fü</li> <li>Prüftermine nu</li> </ul> | Auswahl Termine;<br>von<br>bis<br>ir Standort 0<br>ur für die Prüfungsart | Optionen:<br>Attueller Standort<br>Detailansicht mit Klick<br>Mit Markierung | Hilfe 🔗                 |  |
| ( 4 Sätze) Termin                                                                                                    | ( 4 Sätze) Termin Bezeichnung Modell Gerätenummer |                                                                                                    |                                                                           |                                                                              |                         |  |
| □         □         □         □         □         □         □         □         □         □         □         □         □         □         □         □         □         □         □         □         □         □         □         □         □         □         □         □         □         □         □         □         □         □         □         □         □         □         □         □         □         □         □         □         □         □         □         □         □         □         □         □         □         □         □         □         □         □         □         □         □         □         □         □         □         □         □         □         □         □         □         □         □         □         □         □         □         □         □         □         □         □         □         □         □         □         □         □         □         □         □         □         □         □         □         □         □         □         □         □         □         □         □         □         □         □         □ |                                                   |                                                                                                    |                                                                           |                                                                              |                         |  |
| 02.08.2                                                                                                    | 012 BMW 23 roadst                                 | ar                                                                                                    | Z3 Roadstar                                                               | 3-1002, Servicearbeiten                                                      | Sortierung:<br>Termin 💌 |  |

Jetzt können die Termine einzeln oder selektiv ausgewählt und mit den Buttons rechts bearbeitet werden:

#### **Button TERMINLISTE**

Mit dem Button TERMINLISTE wird eine Liste erstellt, Es können verschiedene Listenvarianten angelegt werden, die unten ausgewählt werden können (Reportname beginnend mit **gterm\_.**)

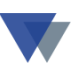

#### **Button OUTLOOK**

Mit dem Button OUTLOOK-EXP*ort* werden die angezeigten Termine in den MS-Outlook Kalender eingestellt !

Button E-MAIL (Tobit) / E-MAIL (STANDARD)

Die E-Mails können erstellt werden, wenn DAVID TOBIT oder OUTLOOK installiert ist.

Für DAVID TOBIT muss in der INI-Datei der zu "überwachte Import-Pfad" angegeben werden, z.B. "DAVID = d:\david\import".

Die Absendermailadresse muss in der INI-Datei mit "E-MAIL = *mailadresse*" angegeben werden.

Die Empfängermailadresse steht entweder im "Zusatzfeld 8" im Gerätestamm oder in der 1. Zeile des Bemerkungsfeldes!

Serienmails können auch mit Hilfe einer Excel-Tabelle und der WORD-Serienmail-Funktion erstellt werden. Die Exceltabelle kann über den Button TERMINLISTE erstellt werden

#### 3.3. TERMINE AKTUALISIEREN

Wenn bei WARTUNGSTERMINEN und PRÜFTERMINEN einzelne Termine selektiert und markiert werden, können für diese automatisch neue Prüfungstermine entsprechend den hinterlegten Prüfintervallen vom Programm berechnet werden.

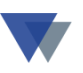

#### **3.4. AUSWERTUNG MIT STANDARDLISTEN**

#### Menü GERÄTE – STANDARDLISTEN – WEITERE SELEKTIONEN

| <b>©</b> Standardlisten                                                                                      |                              |          |                        |
|----------------------------------------------------------------------------------------------------|------------------------------|----------|------------------------|
| Datenbasis der Auswertung                                                                                    | Daten einschränken für Liste |          | Hilfe                  |
| <ul> <li>Geräteeinsatz</li> <li>Ietzter Monat</li> <li>aktuelles Jahr</li> <li>Zeitraum auswählen</li> </ul> | nur Gerätegruppe(n)          |          | weitere<br>Selektionen |
| a Geräte                                                                                                    | nur Gerätenummer(n)          |          | Klassiche S            |
| 🕘 Standorte<br>🗐 Kostenauswertung                                                                            | Ausschluss-Status 🗙          | <b>v</b> |                        |

# Liste auswählen /

| 🖪 Gerätestamm aus      | swerten (Standardlisten) |                                              |                   |
|------------------------|--------------------------|----------------------------------------------|-------------------|
| <u>B</u> ezeichnung    |                          | Datenbasis 💿 Gerätestamm 🗖 Kostenauswertung  | 1.1216-           |
| S <u>e</u> riennummer  | <b>•</b>                 | C Standorte 🗌 Kosten+Erlöse                  | HIITE             |
| <u>M</u> odell         | <b>•</b>                 | Liste auswählen                              |                   |
| <u>I</u> nventarnummer | <b>•</b>                 |                                              |                   |
| Тур                    | <b>•</b>                 |                                              |                   |
| <u>H</u> ersteller     | <b>•</b>                 | Kopfzeile Druckdatum 23.08.2005              | <u>a</u> uswerten |
| Lieferant              | 0 🔽                      |                                              |                   |
| Anschaffungsjahr       | 0 🔽                      | Leistung 🗸                                   |                   |
| Ablauf Garantie von    | bis                      | Zylinder / Ventile                           | Drop/Down         |
| Anschaffung von        | bis                      | Hubraum [cm³]                                | l verknüpfen      |
| Wartung-Dat. von       | bis                      | V max [Km/h]                                 |                   |
| -Termin von            | bis                      | Drehmo. [Nm]                                 |                   |
| Gerätegruppe           | 300 -                    | 0 -100 km/h (s) 🔽                            |                   |
| nur Status             | nicht Status             | Leergewicht (kg)                             |                   |
|                        |                          | TÜV 🗾 2008/01                                |                   |
| <u>Standort</u> Kost.  |                          | Karosserie 🖉 🔽                               | 2                 |
|                        |                          | Getriebeart 🔽                                | 2                 |
| nur aktuell von        | bis                      | Treibstoffart 🔽                              |                   |
| Kosten von             | bis                      | Außenfarbe                                   |                   |
| Kostenart 🥅 ohne       |                          | Label31                                      | <u>s</u> chließen |
| Buchungstext           |                          | Sicherheit Sporteinricht MM-Einricht. Tuning |                   |
| Kunde (kost.)          | 0 🔽 (Erlöse) 🚺 🔽         | Zubehör                                      |                   |
|                        |                          |                                              |                   |

Eingabe der Selektionskriterien.

# Ein zusätzlicher TÜV-Termin könnte beispielsweise als Zusatzfeld definiert werden!

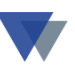

#### Hier die gewünschten Selektionskriterien auswählen

- ▶ "Liste auswählen" Wartungsliste
- ➤ TÜV-Termin

oder

Wartung-Datum/-Termin

sowie beliebige weitere Selektionen.

Beispiel für Listenformat. Kann mit dem Report-Manager abgewandelt werden:

| Demo Gerä  | te        | Wartungst                                                                                                    | ermine   | )           | 12.05.2005                       |
|------------|-----------|----------------------------------------------------------------------------------------------------|----------|-------------|----------------------------------|
| Termin     | Geräte-Nr | Modell/T yp/Hersteller/Serien-Nr:                                                                                                    | Baujahr: | Anschaffung | Lieferant                        |
| 01.06.2005 | 1-1000-01 | PC P4/3/512/120<br>2003 Miditower<br>Arbeitsplatz<br>EDVPower<br>123-3333-11<br>1 x Parallel<br>2 x Serial<br>1 x PS/2 Keyboard<br>1 x PS/2 Mouse | 2003     | 13.01.2004  | EDVPower                         |
|            |           | 1 x Audio I/O<br>1 x RJ45<br>4 x USB 2.0 / 1.1<br>NEC 1394 controller with one 1394 port                                                          |          | R           |                                  |
| 01.06.2005 | 3-1000-a  | <u>BMW Z3 roadstar</u><br>Z3 Roadstar<br>Z3 1.9i<br>BMW<br>2002-0185-Ilkjfp-5587<br>Für interne Fahrten>Poststelle!                               | 2002     | 01.01.2005  | Meier & Söhne<br>Feinmechanische |
| 01.08.2005 | 4-1000-a  | <u>BST 18 Plus</u><br>BST 18 Plus<br>Metabo<br>123-456-99887                                                                                      | 2001     | 01.02.2004  | Bisch Hausgeräte                 |

Die gedruckten Termine werden automatisch in den Outlook-Kalender eingestellt, wenn die Funktion OUTL\_KAL in den Report eingebaut wurde,

Die Funktion ist in der Grafischen Hilfe und im Benutzerhandbuch der Geräteverwaltung beschrieben, Beispiele werden mitgeliefert.

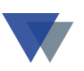

Immer wenn die Auswertung ausgeführt wird, werden für die zutreffenden Geräte Eintragungen in den Outlook-Kalender vorgenommen. Es kann festgelegt werden, welche Informationen einzutragen sind (Gerätenummer, Bezeichnung, Bemerkung, usw.)

Für alle Fragen zur Anwendung steht unser Hotline-Service zur Verfügung.

## 3.5. TERMINE MIT INDIVIDUELLEN AUSWERTUNGEN

| teverwal  | tung (\ę                       | geraete_max                                                                         | ⊲daten\                                                                                                    | )                                                                                                    |
|-----------|--------------------------------|-------------------------------------------------------------------------------------|----------------------------------------------------------------------------------------------------|----------------------------------------------------------------------------------------------------|
| earbeiten | Geräte                         | Stammdaten                                                                          | Fenster                                                                                                    | ?                                                                                                    |
|           | <u>G</u> eräte                 | e verwalten                                                                         | Strg+                                                                                                    | G                                                                                                    |
|           | <u>S</u> tand                  | orte anzeigen                                                                       |                                                                                                    |                                                                                                    |
|           | Stand                          | <u>o</u> rte wechseln                                                               |                                                                                                    |                                                                                                    |
|           | <u>W</u> artu                  | ing                                                                                 |                                                                                                    |                                                                                                    |
|           | Stand                          | ardlisten                                                                           |                                                                                                    |                                                                                                    |
|           | Individ                        | duelle Auswertu                                                                     | ingen                                                                                                    |                                                                                                    |
|           | <u>Z</u> usat:                 | zprogramme                                                                          | К                                                                                                    |                                                                                                    |
|           | e <b>verwal</b> t<br>earbeiten | earbeiten Geräte<br>Geräte<br>Stand<br>Stand<br>Wartu<br>Stand<br>Indivio<br>Zusat: | earbeiten Geräte Stammdaten<br>Geräte verwalten<br>Standorte anzeigen<br>Standgrte wechseln<br>Wartung<br>Standardljsten<br>Individuelle Auswertu<br>Zusatzprogramme | Eevenwaltung (\geraete_max\daten)         earbeiten       Geräte       Stammdaten       Fenster         Geräte       verwalten       Strg+         Standorte       anzeigen       Standorte         Standorte       wechseln       Wartung         Standardlisten       Individuelle       Auswertungen |

| 🔀 \geraete_max\d  | aten\auswert.dbf               |                                                |                  |
|-------------------|--------------------------------|------------------------------------------------|------------------|
| Auswertung wählen | Wartung 🔽 Wartung:             | stermine                                       | Hilfe            |
| 1.Datei           | gd100                          | ▼ …                                            |                  |
| 2.Datei           |                                | <b>.</b>                                       | Auswertung       |
| Verknüpfung       | not empty(gnr) and not empty(w | ardatum) and month(wardatum) = 12              | <u>ä</u> ndern   |
| Sortierung        | adatum, gnr                    |                                                | onoishorn        |
| weitere Dateien   | •                              | Relation                                       | <u>speicnem</u>  |
|                   | •                              | Relation                                       | a <u>n</u> legen |
|                   | •                              | Relation                                       | löschen          |
| Überschrift       |                                | <b>•</b>                                       |                  |
| Report-Name       | GER_WART ?                     | Druckdatum 22.08.2005                          | Auswertung       |
| Ausgabe in Datei  |                                |                                                | importieren      |
|                   | Report-Vorschau                | unter Verknüpfung können beliebige Selektionen | ovportioron      |
|                   | 🗖 nur zählen                   | lais SQL-Bereni) eingegeben werden.            |                  |
| Optionen          | 🗖 nur anzeigen                 |                                                | Auswertung       |
|                   |                                |                                                |                  |

Die "individuelle Auswertung" wird einmal angelegt und kann dann beliebig abgerufen werden. Eventuelle variable Selektionskriterien, z.B. "Monat der Auswertung" werden dann zum Ausführungszeitpunkt abgefragt.

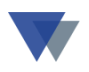

| Demo Gerä  | te        | Wartung                                                                                 | ystermine     | e           | 22.08 |
|------------|-----------|-----------------------------------------------------------------------------------------|---------------|-------------|-------|
| Termin     | Geräte-Nr | Modell/T yp/Hersteller/Serien-Nr:                                                       | -<br>Baujahr: | Anschaffung |       |
| 15.12.2005 | 8-0054    | <u>Compact-Lader SCL 515</u><br>Compact-Lader<br>SCL 515<br>Schaeff<br>2002-02-55-emd-5 | 2002          | 09.12.2002  |       |
| 15.12.2005 | 8-0055    | <u>Radlader SKL 843</u><br>SKL 843<br>Radlader<br>Schaeff<br>2002-03-35-887N            | 2002          | 09.12.2002  |       |
|            |           |                                                                                         | $\mathbf{k}$  |             |       |

Beispiel für Listenformat. Kann mit dem Report-Manager abgewandelt werden:

Die gedruckten Termine werden automatisch in den Outlook-Kalender eingestellt, wenn die Funktion OUTL\_KAL in den Report eingebaut wurde,

Die Funktion ist in der Grafischen Hilfe und im Benutzerhandbuch der Geräteverwaltung beschrieben, Beispiele werden mitgeliefert.

Immer wenn die Auswertung ausgeführt wird, werden für die zutreffenden Geräte Eintragungen in den Outlook-Kalender vorgenommen. Es kann festgelegt werden, welche Informationen einzutragen sind (Gerätenummer, Bezeichnung, Bemerkung, usw.)

Für alle Fragen zur Anwendung steht unser Hotline-Service zur Verfügung.

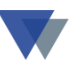

## 3.6. TERMINE AUTOMATISCH IN DEN OUTLOOK-KALENDER EINSTELLEN

Die Übergabe der aktuellen Termine an den Outlook-Kalender mit Erinnerungsfunktion erfolgt, wie oben beschrieben, **auf Abruf** über die Terminfunktion im Menüsystem oder über die entsprechend vorbereiteten Listen.

Eine automatische Übergabe ohne weiteren manuellen Eingriff zu festgelegten Zeitpunkten lässt sich über unser Modul "TASKPL.EXE" erzielen, das zu Lieferumfang unserer Geräteverwaltung gehört.

Voraussetzung ist, dass die Auswertung als Individuelle Auswertung angelegt wurde.

Für eine oder mehrere Auswertungen wird eine Stapeldatei angelegt, die dann über den Windows-Taskplaner zu einem beliebigen Zeitpunkt automatisch gestartet wird.

Beispielsweise könnte so ein "Job " definiert werden, der jeden Montag früh startet und die Termine der Woche in den Outlook-Kalender einträgt.

Das Verfahren ist im Detail im Dokument *taskpl.pdf* beschrieben, das auf der Service-CD zur Vollversion ausgeliefert wird.

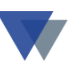

## **4.** TERMINE MIT SCANNER ABARBEITEN

Die Termine im Gerätestamm können vom Prüfer gleich während der Prüfung aktualisiert werden. Hier bietet es sich an, das jeweilige Gerät mittels Barcode/RFID-Code zu erkennen.

Die entsprechende Programmfunktion kann hier aufgerufen werden:

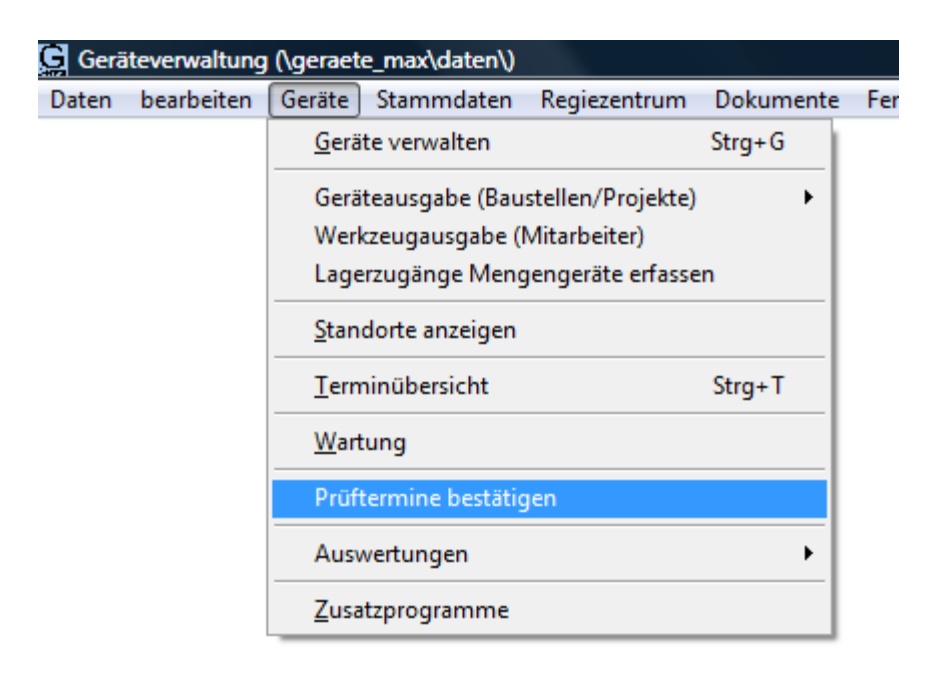

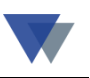

| Ģ | Prüfungsergebnisse |                           |                      | - • •                    |
|---|--------------------|---------------------------|----------------------|--------------------------|
|   | 4-1000             | < Cursor position         | nieren für Scannerer | fassung <u>H</u> ilfe    |
|   | 4-1000             |                           | 🔲 fehlende Ter       | mine automatisch anlegen |
|   | BST 18 Plus        |                           | Vorgabewerte fü      | ir neue Termine          |
|   |                    |                           | Termin               | •••                      |
|   | BST 18 Plus        |                           | Art der Prüfung      |                          |
|   | 123-456-99887      |                           | Prüfung durch        |                          |
|   |                    |                           | Folgeprüfung         |                          |
|   |                    |                           |                      | anlegen                  |
|   |                    |                           |                      |                          |
|   | Termin             | 23.05.2013                |                      | speichern                |
|   | Art der Prüfung    | Elektrische Geräteprüfung | ] -                  |                          |
|   | Prüfung durch      | Werkstatt                 | <b>_</b>             | Angaben ändern           |
|   | Ergebnis           | О.К.                      |                      | Prüfung abschliessen und |
|   | Folgeprüfung       | <b></b>                   |                      | Folgetermin anlegen      |
|   |                    | 23.05.2013                |                      |                          |
|   |                    |                           |                      | schliessen               |
|   |                    |                           |                      | li.                      |

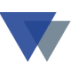

## **ANHANG: ERSTELLEN EINES WARTUNGSAUFTRAGS**

#### WARTUNGSAUFTRAG ANLEGEN

Aufgrund der ausgedruckten Terminliste oder der Erinnerungen aus dem Outlook-Kalender wird der Sachbearbeiter auf die Erstellung des Wartungsauftrags hingewiesen.

Für die Abwicklung steht eine eigene Programmfunktion zur Verfügung:

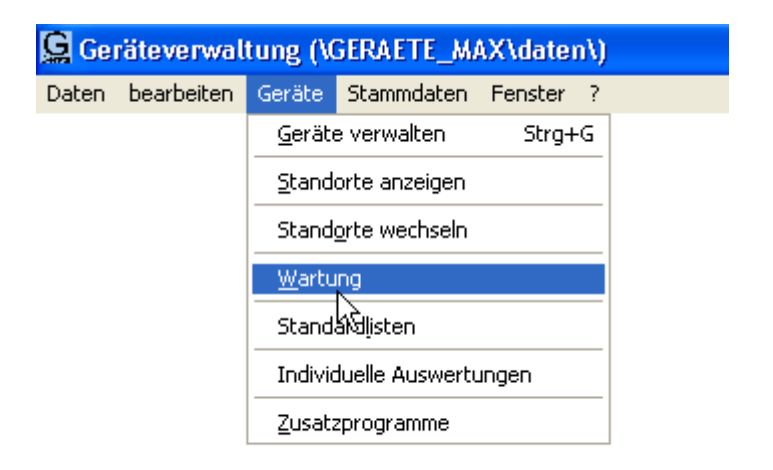

Mit dieser Funktion werden

- das Geräte für die Dauer der Wartung aus dem Bestand ausgebucht
- ein oder mehrere Formulare erstellt
- die durchgeführten Arbeiten dokumentiert
- die Kosten der Wartung gebucht
- nach Ende der Arbeiten das Gerät wieder freigegeben.

Es müssen aber nicht alle Funktionen genutzt werden, das Verfahren kann flexibel an die jeweiligen Anforderungen angepasst werden.

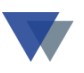

Der Wartungsauftrag kann vorab für einen zukünftigen Termin angelegt werden. Das Gerät wird dann automatisch für diesen Termin "reserviert" (Anzeige in Standortregister).

Hier ist das Gerät auszuwählen und die Angaben zur Wartung einzugeben:

| 🚜 Wartungsau     | ftrag bearbeiten                                    |                |                        |                   |
|------------------|-----------------------------------------------------|----------------|------------------------|-------------------|
| Gerät            | 1-1000-01         Serien-           PC P4/3/512/120 | Nr 123-3333-11 |                        | Hilfe             |
| Datum            | 12.05.2005 ? 🕂 🔽                                    | Ende Wartung   | ? 🗧                    |                   |
| Belegnummer      | ADM0001                                             | Bemerkung      | iustieren !            | neu               |
| Wartungsart      | Wartung 🗾                                           |                |                        |                   |
| Kosten           | 0,00                                                | Abrechnung gem | iak Kostenvoranschiag. | speichern         |
| Servicefirma     | 10051 🔽                                             |                | I                      | löschen           |
|                  | Future-World                                        |                | -                      |                   |
| Betriebs-Std.    |                                                     |                | Textbaustein 📃         |                   |
| Grafikkarte      | ATI Radeon9500 64MB AGF                             | BandLW         |                        |                   |
| Netzwerkkarte    | 3COM PCI 10/100MB 3C90                              | Online         | AVM Fritz              |                   |
| Controller       |                                                     | Office         | MS XP SBE              | Drucken           |
| CD/CDRW/D        | Teac 48/48/16 ATAPI                                 | Software       | Sicherheitspaket II    |                   |
| akt.Gerätestatus | Status A                                            |                |                        | <u>s</u> chließen |

Nach Auswahl des Geräts stehen verschiedene Felder zu Eingabe bereit:

- Datum
- Wartungsart (Auswahltabelle)
- Belegnummer
- Servicefirma/Abteilung
- Bemerkung/Beschreibung
- Betriebsstunden (oder ähnliche Angaben)
- Definierte Zusatzfelder.

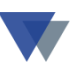

Die Angaben können wahlweise erfasst werden.

Zum Abschluss erfolgt die Frage

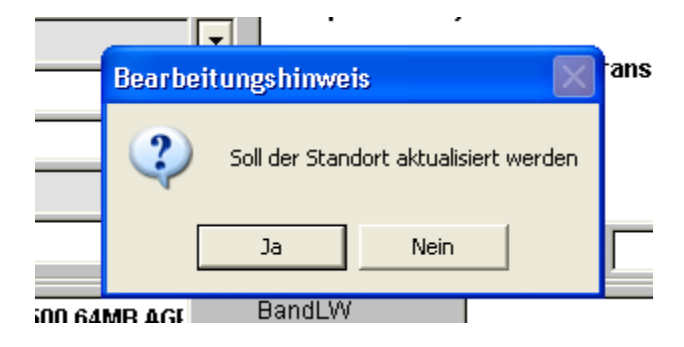

Mit JA wird das Gerät jetzt an die Servicefirma "ausgelagert".

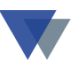

#### **AUFTRAGSPAPIERE DRUCKEN**

Nach erfolgter Anlage des Wartungsauftrags können Auftragspapiere gedruckt werden.

| 🔀 Wartungsau       | ftrag bearbeiten                              |                   |
|--------------------|-----------------------------------------------|-------------------|
| Gerät              | 3-1000-a Serien-Nr 2002-0185-Ilkjf 🔽 🗼 🗼 🗼 🥁  | Hilfe             |
|                    | BMW Z3 roadstar                               |                   |
| Datum              | 22.08.2005 ? 🕂 🚽 Ende Wartung ? 🛟             |                   |
| Belegnummer        | Bemerkung                                     | neu               |
| Wartungsart        | Wartung                                       | []                |
| Kosten             | 0,00                                          | speichern         |
| Servicefirma       | 10900 -                                       | löschen           |
|                    | Maschinenservice                              |                   |
| Betriebs-Std.      | Textbaustein                                  |                   |
| Leistung           | 87 kW bei 5500 1/min Drehmo. [Nm] 180 Nm      |                   |
| Zylinder / Ventile | 4/2 0-100 km/h [s] 10,4 s                     |                   |
| Hubraum (cm³)      | 1895 cm <sup>3</sup> Leergewicht [kg] 1295 kg | Drucken           |
| V max [Km/h]       | 196 km/h TÜV 2008/01                          |                   |
| akt.Gerätestatus   |                                               | <u>s</u> chließen |
|                    |                                               |                   |

Druckfunktion starten

Es werden jetzt nacheinander 2 Formulare erstellt werden, Inhalt und Layout der Formulare kann individuell festgelegt werden.

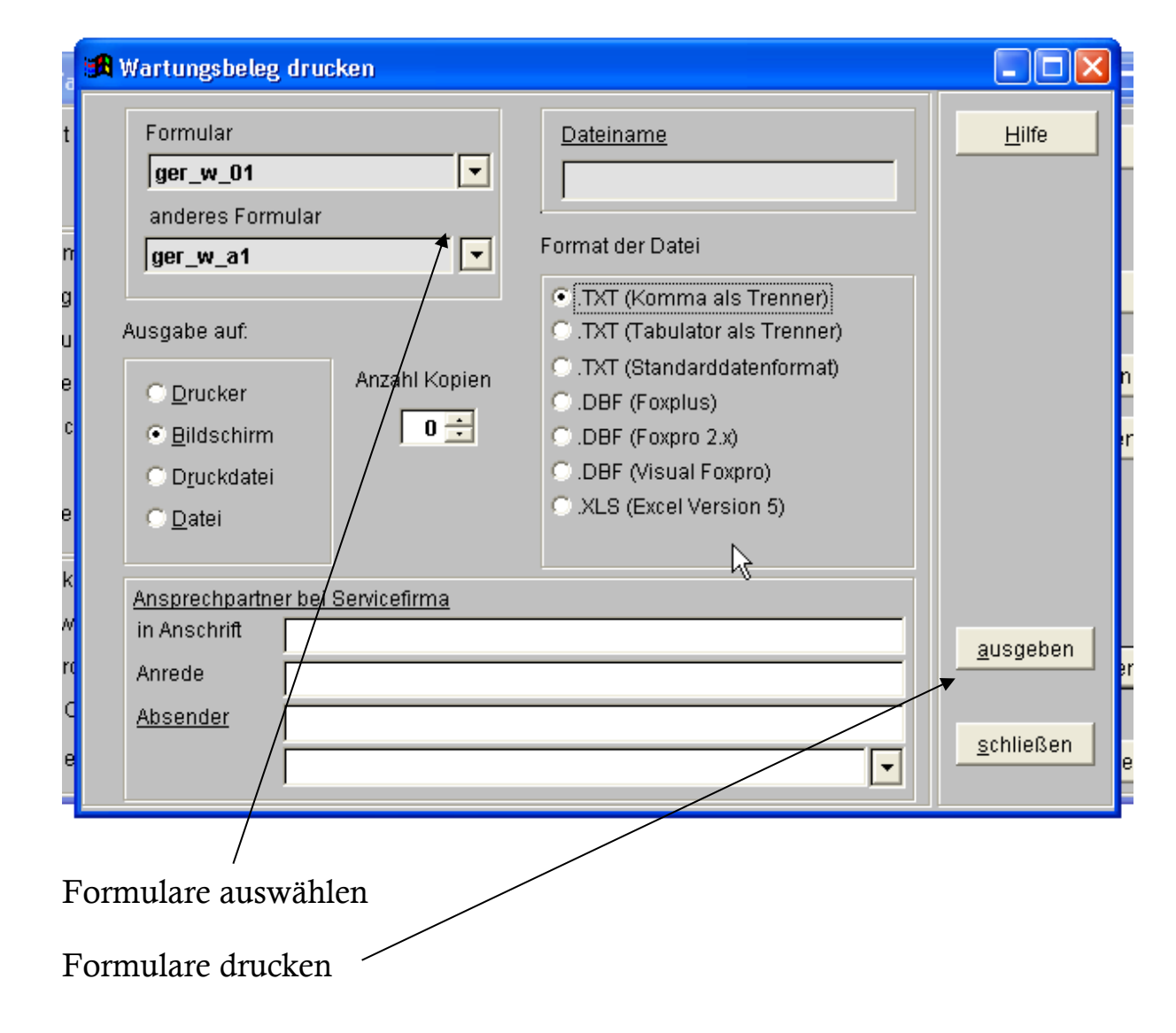

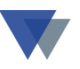

#### Beispiel 1

| Future-Warld                                                                                                    |                                                                                                 |                                                                                                    | ianstr. 71,<br>1425 Nürnberg<br>Jefon 1911/346393                                                            |
|----------------------------------------------------------------------------------------------------|-------------------------------------------------------------------------------------------------|----------------------------------------------------------------------------------------------------|----------------------------------------------------------------------------------------------------|
| Pinequadrat elpha<br>-12345 Strandbad                                                                                                    |                                                                                                 | ah<br>Int                                                                                                 | ierax ceri in 1602,045<br>1ai - wannemacher-software@t-online.de<br>iernetadresse: http://www.wss.osn.de/wan |
|                                                                                                    |                                                                                                 |                                                                                                    | Nümberg, den 12.05.2005                                                                                      |
| Warenversand +                                                                                                    | Rechnung an :                                                                                   | Auftra                                                                                                    | gsnummer :                                                                                                   |
| Wannemacher Software<br>Service GmbH<br>M. Wannemacher<br>Kilianstr. 71,<br>90/25 Morehore                                                                                                    |                                                                                                 | 6.788                                                                                                    | 1004                                                                                                    |
| M. Wannemad<br>Kilianstr. 71,<br>90425 Nürnber<br>auf der Basis unserer                                                                                                    | her<br>Ø<br>Ihnen bekannten Geschäft:                                                           | Autrach<br>AutRach<br>und Anive<br>sbedingungen bitten wir Sie un                                         | ungen, Vereardpapteren<br>Inten bite immer angeben.<br>n Reparatur des folgenden Gerätes :                   |
| M. Wannemad<br>Kilianetr. 71,<br>90425 Nornber<br>auf der Basis unserer<br>Typ: : <u>Arbeitspi</u><br>Seriennr. : <u>123-3333</u>                                                                                        | her<br>B<br>Ihnen bekannten Geschöft:<br>I <b>atz</b><br>- <u>11</u>                            | AutRach<br>AutRach<br>und Antro<br>sbedingungen bitten wir Sie un                                         | ungen, Versendpapieran<br>unden bitte immer angeben.<br>n Reperetur des folgenden Gerätes :                  |
| M. Wannemad<br>Kilianstr. 71,<br>90425 Nürnber<br>auf der Basis unserer<br>Typ: : <u>Arbeitspi</u><br>Seriennr. : <u>123-3333</u><br>Grefikkerte<br>Netwerdkarte                                                         | her<br>B<br>Ihnen bekannten Geschöft:<br>Iatz<br>-11<br>ATI<br>300M PCI                         | AutRachr<br>und Antra<br>sbedingungen bitten wir Sie un                                                   | ungen, Versandpapieran<br>Inter bitte immer angeben.<br>n Reparatur des folgenden Garätes :<br>44M Fritz     |
| M. Wannemad<br>Kilianstr. 71,<br>90425 Nürnber<br>auf der Basis unserer<br>Typ: : Arbeitspi<br>Seriemnr. : 123.3333<br>Grefikkerte<br>Netzwarkkarte                                                                      | her<br>B<br>Ihnen bekannten Geschäft:<br>Iatz<br>                                               | AutRechr<br>and Antre<br>sbedingungen bitten wir Sie un<br>Online<br>Office                               | AVM Fritz<br>MS XP SBE                                                                                       |
| M. Wannemad<br>Kilianstr. 71,<br>90425 Nürnber<br>auf der Basis un serer<br>Typ: : Arbeitspi<br>Seriennr. : 123.3333<br>Grefikkerte<br>Netzwerkkarte<br>CD / CDRW / DVD                                                  | her<br>B<br>Ihnen bekannten Geschöft:<br>I <b>atz</b><br>- <b>11</b><br>ATI<br>3COM PCI<br>Teac | Autron<br>AutRechn<br>und Anixe<br>sbedingungen bitten wir Sie un<br>Onine<br>Onine<br>Office<br>Software | AVM Fritz<br>MS XP SBE<br>Sicherheitspa                                                                      |
| M. Wannemad<br>Kilianstr. 71,<br>90425 Nornber<br>auf der Basis un serer<br>Typ: : Arbeitspi<br>Seriennr. : 123-3333<br>Grefikkerte<br>Netzwerkkarte<br>CD / CDRW / DVD<br>Fehlerbeschreibung<br>Alles prüfen und justie | her<br>B<br>Ihnen bekannten Geschäft:<br>Iatz<br>-11<br>ATI<br>3COM PCI<br>Teac<br>:<br>aren I  | Autredri<br>and Antre<br>sbedingungen bitten wir Sie un<br>Onine<br>Office<br>Software                    | AVM Fritz<br>MS XP SBE<br>Sicherheitspa                                                                      |

<u>M. Wannemacher</u> (Wernenscher Sotwere Service GmbH)

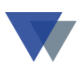

#### Beispiel 2

| Service-Auftrag       Auftragsnummer : ADM0001         Fahrzeug       N-BM-123         Fahrzeugnummer       2002-0185-Ilkjfp-5         Baujahr       2005         BMW Z3 roadstar       23 Roadstar         Z3 Roadstar       Z3 1.9i         Durchzuführende Arbeiten :       X         X) Ölwechsel       X         X) Bremsflüssigkeit       X                                                         | ce<br>e und Maschinen                                             |                       | Kilianstr. 71,<br>90425 Nürnberg<br>Telefon 0911/348393<br>Telefax 0911/3820845<br>eMail wannemacher-software@t-online.d<br>Internetadresse: http://www.wss.osn.de/wa<br>Nürnberg, den 08.04.2008 |         |  |
|----------------------------------------------------------------------------------------------------|-------------------------------------------------------------------|-----------------------|----------------------------------------------------------------------------------------------------|---------|--|
| Fahrzeug       N-BM-123         Fahrzeugnummer       2002-0185-Ilkjfp-5       aktueller KM-Stand       34.245         Baujahr       2005       letzter Service       01.06.2007         BMW Z3 roadstar       Z3 Roadstar       Z3 Roadstar         Z3 1.9i       Z3 1.9i       Sermsflüssigkeit         X]       Ölfilter       Sermsflüssigkeit         X]       Bremsflüssigkeit       Kühlflüssigkeit | Service-Auftrag                                                   |                       | snummer : ADM0001                                                                                                    | ADM0001 |  |
| Fahrzeugnummer       2002-0185-Ilkjfp-5       aktueller KM-Stand       34.245         Baujahr       2005       letzter Service       01.06.2007         BMW Z3 roadstar       Z3 Roadstar       Z3 1.9i         Durchzuführende Arbeiten :       X       Ölwechsel         X]       Ölfilter       Semsflüssigkeit         X]       Bremsflüssigkeit       Kühlflüssigkeit                                | ug N-BM                                                           |                       |                                                                                                    |         |  |
| Durchzuführende Arbeiten :<br>x] Ölwechsel<br>x] Ölfilter<br>x] Bremsflüssigkeit<br>x] Kühlflüssigkeit                                                                                                    | ummer 2002-018<br>2005<br>BMW Z3<br>Z3 Roads<br>Z3 1.9i           | aktuelle<br>letzter 3 | M-Stand 34.245<br>vice 01.06.2007                                                                                                    |         |  |
| <ul> <li>x] Ölwechsel</li> <li>x] Ölfilter</li> <li>x] Bremsflüssigkeit</li> <li>x] Kühlflüssigkeit</li> </ul>                                                                                                    | rende Arbeiten :                                                  |                       |                                                                                                    |         |  |
| x] Reifendruck<br>x] Sonstige Arbeiten                                                                                                    | :hsel<br>r<br>sflüssigkeit<br>üssigkeit<br>ndruck<br>ige Arbeiten |                       |                                                                                                    |         |  |
| Blinklich v.l.<br>Lackschaden Kotflügel h.r.                                                                                                    | v.l.<br>den Kotflügel h.r.                                        |                       |                                                                                                    |         |  |

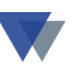

#### Beispiel 3

| 'Elektrische A                                                                                                    | nisgen und Betriebs                                                                                          | smittel ' [VBC                  | 9 <b>4</b> ).                        |                                     |                                        |           |
|----------------------------------------------------------------------------------------------------|----------------------------------------------------------------------------------------------------|---------------------------------|--------------------------------------|-------------------------------------|----------------------------------------|-----------|
| Es wird be statigt,                                                                                                | d all das Gerät                                                                                              |                                 |                                      |                                     |                                        |           |
| Hanstallar :                                                                                                    | EDVPOWER                                                                                                    |                                 |                                      |                                     |                                        |           |
| Serieser :                                                                                                    | Arheitspielz<br>122 2222 44                                                                                  |                                 |                                      |                                     |                                        |           |
| Speannwing :                                                                                                    |                                                                                                    |                                 |                                      |                                     |                                        |           |
| elatung :                                                                                                    |                                                                                                    |                                 |                                      |                                     |                                        |           |
| Stendort :                                                                                                    |                                                                                                    |                                 |                                      |                                     |                                        |           |
| Møbil                                                                                                    | Driefeet                                                                                                    |                                 |                                      |                                     |                                        |           |
| ien Beslimmung<br>Zwilrechtliche Ge                                                                                | an dier Unfellvark Drunga<br>währleich mass, und Use                                                         | vorschriften 'E<br>us soongeøeb | lektrieche Anlage<br>ewerden durch d | n und Betrieban<br>iosa Roottrieven | rittel ' (VBG 4) en<br>unicht geregelt | tepricht. |
|                                                                                                    |                                                                                                    | an g <b>uar</b> caprocin        |                                      |                                     | , nan geneger                          |           |
| ance notienan Sia                                                                                                  | n er die Prüfwerte und t                                                                                     | Beenndemeiter                   | i cowie eventualis                   | i Bemeriungen:                      |                                        |           |
|                                                                                                    |                                                                                                    |                                 |                                      |                                     |                                        |           |
|                                                                                                    |                                                                                                    |                                 | $\odot$                              |                                     |                                        |           |
|                                                                                                    |                                                                                                    |                                 | ~                                    | •                                   |                                        |           |
|                                                                                                    |                                                                                                    |                                 |                                      |                                     |                                        |           |
|                                                                                                    |                                                                                                    |                                 |                                      |                                     |                                        |           |
|                                                                                                    |                                                                                                    |                                 |                                      |                                     |                                        |           |
|                                                                                                    |                                                                                                    |                                 |                                      |                                     |                                        |           |
|                                                                                                    |                                                                                                    |                                 |                                      |                                     |                                        |           |
|                                                                                                    |                                                                                                    |                                 |                                      |                                     |                                        |           |
|                                                                                                    |                                                                                                    |                                 |                                      |                                     |                                        |           |
|                                                                                                    |                                                                                                    |                                 |                                      |                                     |                                        |           |
|                                                                                                    |                                                                                                    |                                 |                                      |                                     |                                        |           |
|                                                                                                    |                                                                                                    |                                 |                                      |                                     |                                        |           |
| Schatzier -                                                                                                    | ing arch VDE (1701)                                                                                          |                                 |                                      |                                     |                                        |           |
| Schecheiteprü                                                                                                    | ung nach VDE 0701:                                                                                           |                                 |                                      |                                     |                                        |           |
| Sisherheiteprü<br>1. Sehutzkiler                                                                                   | ung nach VDE 0701:<br>(Bol < D,3 Ohm)                                                                        |                                 |                                      |                                     |                                        |           |
| Sicherheiteprol<br>1. Schutzkeiter<br>2. Isokaltan                                                                 | ung nach VDE 0701:<br>(Bol ≺D3 Ohmr)<br>(Sol >D,6 MOhmr)                                                     | =                               |                                      |                                     |                                        |           |
|                                                                                                    |                                                                                                    |                                 |                                      |                                     |                                        |           |
| Sicherheiteprü                                                                                                    | ung nach VDE 0701:                                                                                           |                                 |                                      |                                     |                                        |           |
| Sicherheiteprü<br>1. Schutzkiter<br>2. Isoktion                                                                    | iung nach ¥DE 0701:<br>(Bol < 0,3 0 kmr.)<br>(Sol > 0.6 M0 kmr.)                                             | =                               |                                      |                                     |                                        |           |
| Sizherheiteprü<br>1. Schutzleiter<br>2. leoktion<br>3. Ableiztrom                                                  | ung nach ¥DE 0701:<br>(Bol < D.3 Dhami)<br>(Sol > D,5 MOhami)<br>(Bol < 7,0 m.4.)                            | =                               |                                      |                                     |                                        |           |
| Sicherheiteprü<br>1. Schutzleiter<br>2. Isolation<br>3. Ableitstrom                                                | ing nach ¥DE 0701:<br>(Bol < D.3 Dhmi)<br>(Sol > D,6 MOhmi)<br>(Bol < 7.0 m.4.)                              | =<br>=<br>=                     |                                      |                                     |                                        |           |
| Sicherheiteprü<br>1. Schutzleiter<br>2. leoktion<br>3. Ableizstrom<br>4m Gerüf let eine                            | ing nach ¥DE 0701:<br>(Gol < D,3 Dkm)<br>(Sol > D,6 MOhm)<br>(Gol < 7,0 m.4)<br>Plekebbe an αub dingen n     | =<br>=<br>=<br>nt Deturn, und   | Unterschrift daa i                   | ⊐roïers, sowie d                    | em Aufdruck ' YB                       | ©4-g6     |
| Sicherheiteprü<br>1. Schutzleiter<br>2. Isolation<br>3. Ableiztrom<br>4m Gariff ist eine<br>Poliande Firme :       | ung nach VDE 0701:<br>(Bol < 0.3 Char)<br>(Sol > 0.6 MOhar)<br>(Bol < 7.0 m.A.)<br>Phekebbe sen zub dingen m | =<br>=<br>=<br>nt Deburo, und   | V merechr <b>if</b> i daa i          | ⊐nûîera, ao <del>vi</del> te di<br> | em Aufdruck ' YB                       | ©4-ge     |
| Sicherheitepro<br>1. Schutzkeiter<br>2. leokalon<br>3. Ableizstrom<br>Am Gerbi let eine<br>Profende Firma :        | ing nach VDE 0701:<br>(Bol < D,3 Char)<br>(Sol > D,6 MOhar)<br>(Bol < 7,0 mA)<br>Plakette snaubringen m      | =<br>=<br>=<br>nt Deburo, und   | V mierechr <b>if</b> i daa i         | =nciferes, acrete di<br>            | em Aufdruck ' YB                       | G4-ge     |
| Sicherheiteprü<br>1. Schutzleiter<br>2. lepiation<br>3. Ableitstrom<br>Am Geräflet eine<br>Prüfende Firme :<br>Det | ing nach VDE 0701:<br>(Bol < D,3 Char)<br>(Sol > D,6 MOhar)<br>(Bol < 7,0 mA)<br>Plakette sn2ubringen m      | =<br>=<br>nt Deburo, und        | V mierechr <b>if</b> t daa i         | =101°ers, sowie d<br>               | ern Aufdruck ' YB                      | ©4-ge     |

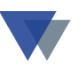

## **ABSCHLUSS DES WARTUNGSAUFTRAGS**

Zum Abschluss des Wartungsauftrags ist wieder die Wartungsfunktion zu starten und das Gerät auszuwählen.

| 🔀 Wartungsau                                                  | ftrag bearbeiten                                |                                                       |                |                             |
|---------------------------------------------------------------|-------------------------------------------------|-------------------------------------------------------|----------------|-----------------------------|
| Gerät                                                         | 3-1000-a Serien-Nr<br>BMW Z3 roadstar           | 2002-0185-likjf                                       |                | Hilfe                       |
| Datum<br>Belegnummer<br>Wartungsart<br>Kosten<br>Servicefirma | 22.08.2005 ? ÷ ▼ F<br>Wartung ▼ F<br>290,00 ▼ F | Ende Wartung<br>Bemerkung<br>Prüfen und TÜV-f<br>erl. | 24.08.2005 ? 🗧 | neu<br>speichern<br>löschen |
| Betriebs-Std.                                                 |                                                 |                                                       | Textbaustein 🔽 |                             |
| Leistung                                                      | 87 KW bei 5500 1/min                            | Drehmo, [Nm]                                          | 180 Nm         |                             |
| Zylinder / Ventile                                            | 4 1/2 0                                         | ) -100 km/h [s]                                       | 10,4 s         |                             |
| Hubraum (cm³)                                                 | 1895 cm <sup>3</sup>                            | _eergewicht [kg]                                      | 1295 kg        | Drucken                     |
| V max [Km/h]                                                  | <b>196 km/h</b> T                               | ΓÜV                                                   | 2008/01        |                             |
| akt.Gerätestatus                                              | •                                               |                                                       |                | <u>s</u> chließen           |

#### Hier können jetzt

- Ende-Datum
- Kosten
- Durchgeführten Arbeiten/Bemerkungen
- sowie gegebenenfalls alle Zusatzfelder

zu Dokumentationszwecken erfasst werden.

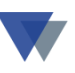

#### Zum Abschluss erfolgt noch die Frage

|      |              | ,                    |              |     |
|------|--------------|----------------------|--------------|-----|
| _    | Bearbeitungs | hinweis              | $\mathbf{X}$ | ans |
|      | 😲 Soll d     | er Standort aktuali: | siert werden |     |
|      | Ja           | Nein                 |              |     |
| 0 64 | MB AGF Ba    | indLW                |              |     |

Mit JA wird das Gerät wieder zurückgebucht (einsatzfähig).

Im Gerätestamm wurden zu dem Vorgang jetzt jeweils ein Eintrag auf der Registerseite STANDORT und KOSTEN vorgenommen, die eine Dokumentation/Kontrolle der Wartungsarbeiten ermöglichen.

# HISTORIE DER DURCHGEFÜHRTEN WARTUNGSARBEITEN

#### <u>Gerätestamm</u>

| 🔀 Gerätestamm           |                                                    |                                     |  |  |  |  |  |  |  |  |  |
|-------------------------|----------------------------------------------------|-------------------------------------|--|--|--|--|--|--|--|--|--|
| Nummer                  | 3-1000-a                                           | Stand                               |  |  |  |  |  |  |  |  |  |
| Bezeichnung             | BMM/73 roadstar                                    | Status                              |  |  |  |  |  |  |  |  |  |
| Bereichmang             |                                                    |                                     |  |  |  |  |  |  |  |  |  |
| Se <u>r</u> ien-Nr      | 2002-0185-Ilkjfp-5587 Prüfen und TÜV-fertig machen |                                     |  |  |  |  |  |  |  |  |  |
| <u>M</u> odell          | Z3 Roadstar erl.                                   |                                     |  |  |  |  |  |  |  |  |  |
| Тұр                     | Z3 1.9i                                            |                                     |  |  |  |  |  |  |  |  |  |
| H <u>e</u> rsteller     | BMW                                                |                                     |  |  |  |  |  |  |  |  |  |
| Lie <u>f</u> erant      | 70001 Meier & Söhne An                             | nschaffungspreis <b>60.000,0</b>    |  |  |  |  |  |  |  |  |  |
| Bele <u>q</u>           | Artikel-Nr An                                      | schaffungskosten <b>4.000,0</b>     |  |  |  |  |  |  |  |  |  |
| Inventar-Nr             | 55-55-123 Baujahr 2002 🔄                           | A <u>F</u> A gesamt <b>64.000,0</b> |  |  |  |  |  |  |  |  |  |
| <u>K</u> auf am         | 01.01.2005 ? Garantie 31.12.2005 ? Wartung 0       | 1.06.2005 ? oder                    |  |  |  |  |  |  |  |  |  |
| Zusatzfelder            | Standort / Reservierung Kosten Erlö                | ise Ausstattung/Zubehör             |  |  |  |  |  |  |  |  |  |
| <u>S</u> tandorttabelle | von bis Standort                                   | Art Nr V-Art Menge                  |  |  |  |  |  |  |  |  |  |
|                         | 22.08.2005 24.08.2005 Maschinenservice,            | К 10900                             |  |  |  |  |  |  |  |  |  |
| aktueller Standort      | 21.09.2004 22.08.2005 Geschäftsleitung             | 0 2                                 |  |  |  |  |  |  |  |  |  |
| Maschinenservi          |                                                    |                                     |  |  |  |  |  |  |  |  |  |

Im Register "Standort/Reservierung" sieht man, wann und wie lange das Gerät durch die Wartungsarbeiten "ausgefallen" ist.

Mit Klick auf die Zeile würden die weiteren Details einschließlich Bemerkungsfeld angezeigt werden.

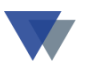

Im Register "KOSTEN" sind die angefallenen Kosten und weitere Angaben dokumentiert.

| 🕱 Gerätestamm       |                                                       |                    |                       |                                   |                  | Ţ           | abellen Kostenart und AFA-Art üb |  |  |
|---------------------|-------------------------------------------------------|--------------------|-----------------------|-----------------------------------|------------------|-------------|----------------------------------|--|--|
| N <u>u</u> mmer     | 3-1000-a                                              | •                  |                       | Gruppe                            | Fahrzeuge        |             | TAMMUATEN - TABELLEN GER         |  |  |
| Bezeichnung         | BMW Z3 roadsta                                        | 22.08.2005         |                       |                                   |                  |             |                                  |  |  |
| Se <u>r</u> ien-Nr  | 2002-0185-Ilkjfp-5587 Für interne Fahrten>Poststelle! |                    |                       |                                   |                  |             |                                  |  |  |
| <u>M</u> odell      | Z3 Roadstar                                           |                    |                       |                                   |                  |             |                                  |  |  |
| Тұр                 | Z3 1.9i                                               | <u>b</u> earbeiten |                       |                                   |                  |             |                                  |  |  |
| H <u>e</u> rsteller | BMW                                                   |                    |                       |                                   |                  | -           | neu                              |  |  |
| Lieferant           | 70001 🔽                                               | Meier & S          | öhne .                | . Anschaffu                       | ingspreis        | 60.000,00   | löschen                          |  |  |
| Bele <u>a</u>       |                                                       | Artikel-Nr         |                       | Anschaffu                         | ingskosten       | 4.000,00    | Ansicht                          |  |  |
| Inventar-Nr         | 55-55-123                                             | Baujahr            | 2002                  | A <u>E</u> A                      | gesamt           | 64.000,00   |                                  |  |  |
| <u>K</u> auf am     | 01.01.2005 ?                                          | Garantie           | 31.12.2005 <u>?</u> 🗸 | <sup>Vartung</sup> 01.06.20       | 05 <u>?</u> oder |             | suchen                           |  |  |
| Zusatzfelder        | Standort / R                                          | Reservierung       | , Kosten              | Kosten Erlöse Ausstattung/Zubehör |                  |             | Karteiblatt                      |  |  |
| K <u>o</u> sten     | sten Datum Material Art Cräte-Kosten verwalten        |                    |                       |                                   |                  |             |                                  |  |  |
| Jahr: 290           | ▶ 22.08.2005                                          | 290,00             | Geräte-Nr             | 3-1000-a                          |                  | BMW Z3 ro   | adstar                           |  |  |
| V-Jahr: 0           |                                                       |                    |                       |                                   |                  | orgöntondo  | - Toyt:                          |  |  |
| Hist.: 0            | H                                                     |                    | Datum                 | 22.08.2005                        | ?÷               | erganzender |                                  |  |  |
|                     | H                                                     |                    | MatKosten             |                                   | 290,00           | eri.        | IUV-tertig machen                |  |  |
|                     |                                                       |                    | Arbeitszeit           |                                   |                  |             |                                  |  |  |
|                     |                                                       | nous Kast          | Gesamtkosten          |                                   | 290,00           |             |                                  |  |  |
|                     |                                                       | neue Kost          | Kostenart             | 1 Wartun                          |                  |             |                                  |  |  |
|                     |                                                       |                    | AFA                   |                                   | -                |             |                                  |  |  |

Die Kosten gehen in die Gesamtkostenrechnung zum Gerät, zur Kostenstellen, usw. ein und können wahlweise auch in die Kalkulation im Abschnitt "AFA/Kalkulation" eingehen.

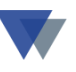

## Κοντακτ

Wannemacher Software Service GmbH Sigmundstraße 182b 90431 Nürnberg Germany

Telefon: +49 911 346393 Telefax: +49 911 3820645

E-Mail: info@wannemacher-software.de Web: www.wannemacher-software.de

Geschäftsführer: Günther Bauer Registergericht Nürnberg HRB 9270